## РУКОВОДСТВО

### ПО ЭКСПЛУАТАЦИИ персональных видеорегистраторов TRASSIR PVR-211WSG

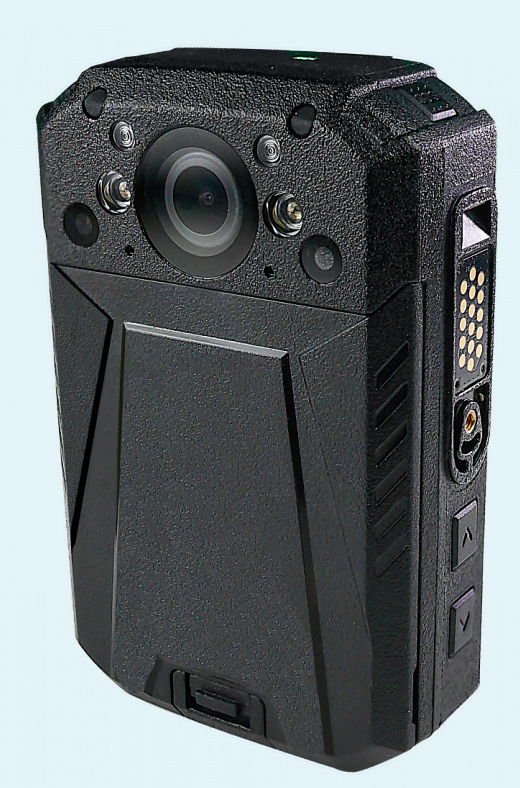

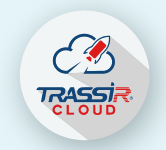

Управляйте экосистемой

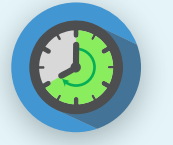

8 часов записи в 1080Р

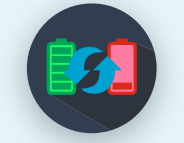

Горячая замена батареи

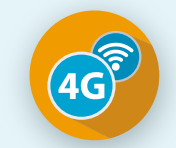

Wi-Fi и 4G для удаленного просмотра видео

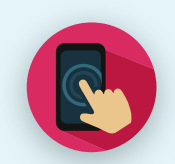

2.8" сенсорный дисплей

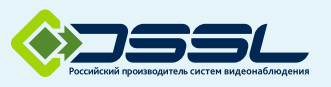

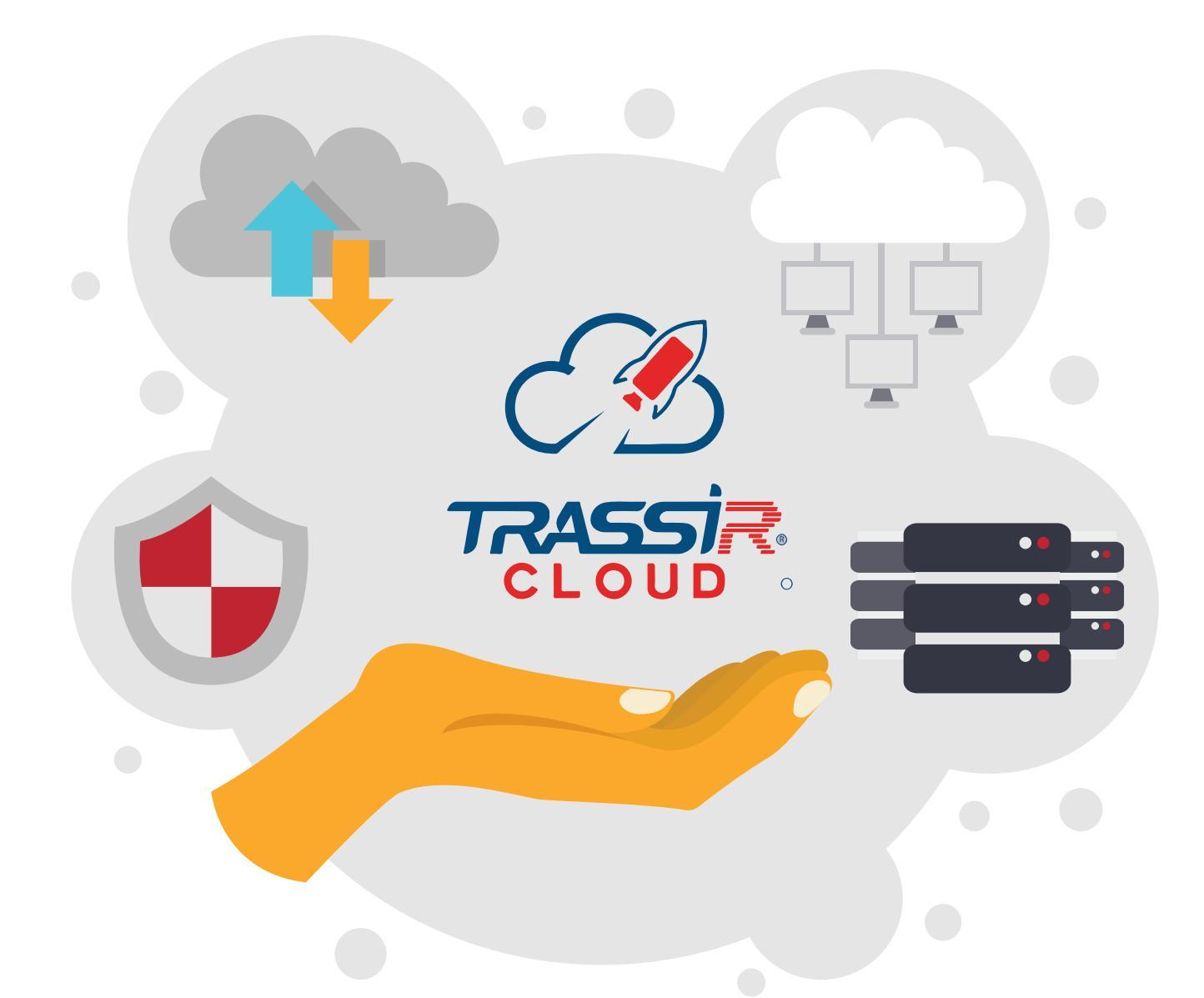

Переходите от капитальных затрат к операционным
 Подключайте в TRASSIR CLOUD камеры и регистраторы
 Бесплатный онлайн просмотр и просмотр встроенного архива
 Будьте уверенны, что система работает, благодаря индикаторам здоровья (состояние камер, загрузка CPU, состояние баз данных, состояние сети)

Попробуйте уже сейчас или узнайте как TRASSIR CLOUD решит Вашу задачу на cloud.trassir.com

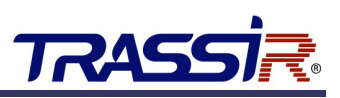

#### ОГЛАВЛЕНИЕ

| Оглавление                                                                                                    | 3                                   |
|----------------------------------------------------------------------------------------------------|-------------------------------------|
| <ol> <li>Введение</li></ol>                                                                                                    | 4<br>4<br>4<br>5                    |
| <ul> <li>2. Описание видеорегистратора.</li> <li>2.1 Внешний вид устройства и кнопки управления.</li> <li>2.1.1 Установка аккумулятора и SIM-карты.</li> <li>2.1.2 Установка креплений.</li> <li>2.2 Световая индикация.</li> <li>2.3 Сообщения на экране.</li> <li>2.4 Включение и настройка Wi-Fi на устройстве.</li> <li>2.5 Настройка ONVIF.</li> </ul> | 6<br>8<br>9<br>10<br>11<br>12<br>15 |
| <ul> <li>3. Подключение к TRASSIR</li> <li>3.1 Настройка записи архива</li></ul>                                                                                                    | <b>17</b><br>.20<br>21              |
| 4. Работа с PVR через приложение TRASSIR                                                                                                    | .22                                 |

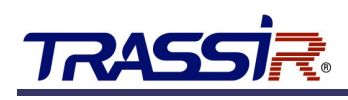

#### 1. ВВЕДЕНИЕ

#### 1.1 ОБЩИЕ СВЕДЕНИЯ

Мы благодарим вас за выбор продукции компании DSSL (Digital Security Systems Lab).

Настоящее техническое описание и инструкция по эксплуатации содержат основные технические характеристики и общие правила работы с изделием, а также указания по его установке, запуску, обслуживанию и хранению.

#### 1.2 МЕРЫ ПРЕДОСТОРОЖНОСТИ

Видеорегистратор изготовлен с соблюдением всех норм безопасности и защиты от повреждений, но вы должны соблюдать определенные меры для исключения опасных ситуаций в период его эксплуатации.

Внимательно ознакомьтесь с данным руководством и со всеми инструкциями, прилагаемыми к видеорегистратору, сохраните их для дальнейшего использования.

Следуйте инструкциям и предупреждениям в процессе эксплуатации.

Не помещайте видеорегистратор рядом с источником тепла.

Подключайте видеорегистратор только к сети электропитания с напряжением 220В и частотой 50Гц.

Производите только те настройки и регулировки, которые предусмотрены инструкцией.

Выключайте видеорегистратор и отключайте его от источника питания перед чисткой, не используйте жидкие и аэрозольные очистители, для протирания используйте мягкую ткань.

#### ВНИМАНИЕ!

Немедленно отключите видеорегистратор от источника напряжения и обратитесь в Сервисный центр в случае, если:

- кабель питания или разъемы повреждены или имеют дефекты;

- видеорегистратор не работает, при соблюдении всех инструкций по эксплуатации.

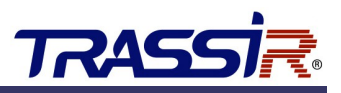

#### 1.3 ЗАРЯДКА

- 1. В видеорегистраторе установлен полимерный аккумулятор. Пожалуйста, перед первым использованием устройства, зарядите аккумулятор полностью.
- 2. Для зарядки видеорегистратора необходимо использовать специально предназначенное зарядное устройство и адаптер питания. Время зарядки не более 4 часов.
- 3. Во время зарядки на устройстве загорается красный индикатор. По окончании зарядки цвет индикатора меняется на зелёный.

#### Примечание.

При низком заряде батареи прозвучит сигнал. Когда заряд батареи достигнет минимального значения, прозвучит сигнал и видеорегистратор выключится. Записанное видео автоматически сохранится в памяти видеорегистратора.

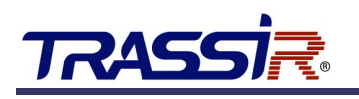

#### 2. ОПИСАНИЕ ВИДЕОРЕГИСТРАТОРА

#### 2.1 ВНЕШНИЙ ВИД УСТРОЙСТВА И КНОПКИ УПРАВЛЕНИЯ

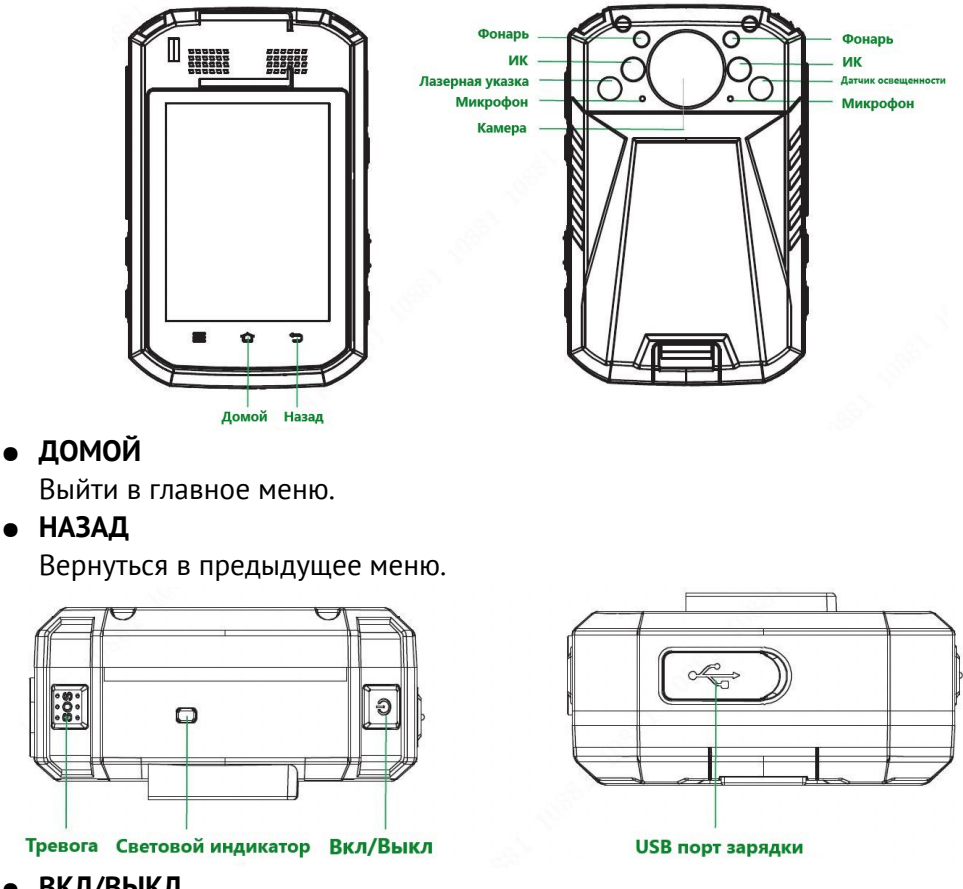

#### • ВКЛ/ВЫКЛ

Долгое нажатие (3 сек) — включение/выключение устройства.

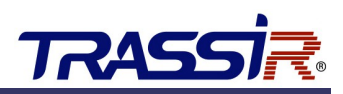

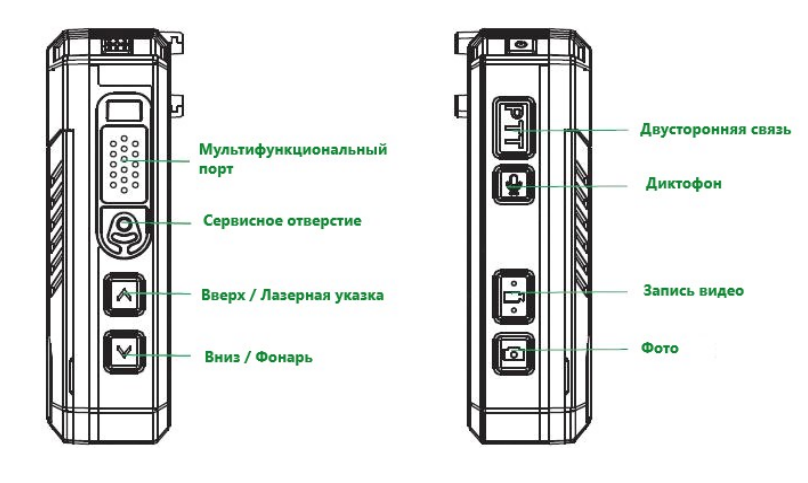

#### • ВВЕРХ/ЛАЗЕРНАЯ УКАЗКА

Включить лазерную указку/Страницу вверх.

• ВНИЗ/ФОНАРЬ

Включить фонарь/Страницу вниз

• ДВУСТОРОННЯЯ СВЯЗЬ

Включение/выключение двусторонней аудио связи

#### • ДИКТОФОН

Однократное нажатие — включить/выключить запись звука.

Длительное нажатие на кнопку во время записи видео — включить/выключить метку файла. При этом, на экране появится символ \*.

Отмеченный видеофайл не будет удаляться при циклическом режиме записи архива.

#### • ЗАПИСЬ ВИДЕО

Однократное нажатие — включить/выключить запись видео.

#### • ФОТО

Однократное нажатие – сделать снимок.

Долгое нажатие (3 сек) — непрерывная съемка 3х кадров.

Нажатие на кнопку во время записи видео не прервет процесс съемки. При этом сохранится снимок того же размера, что и видео.

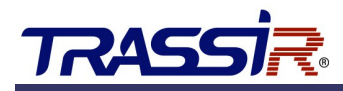

#### 2.1.1 Установка аккумулятора и SIM-карты

#### Примечание.

Устройство не поддерживает «горячую замену» SIM-карты. Выключите устройство перед установкой SIM-карты.

1. Снимите заднюю крышку устройства, потянув за крышку аккумулятора.

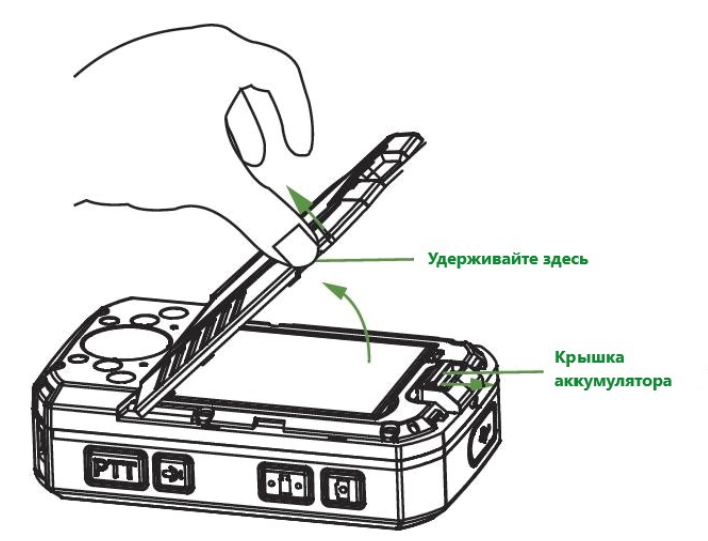

2. Аккуратно извлеките аккумулятор.

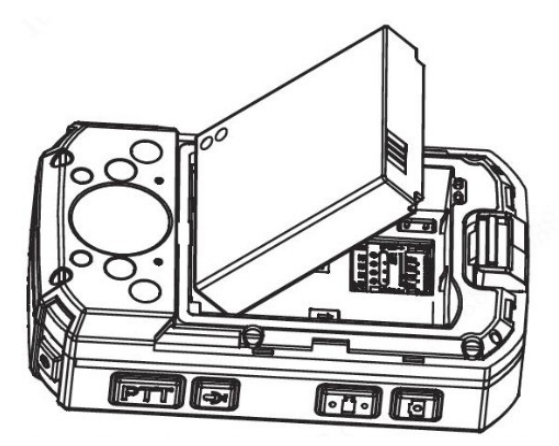

3. Установите SIM-карту в слот контактной платой вниз.

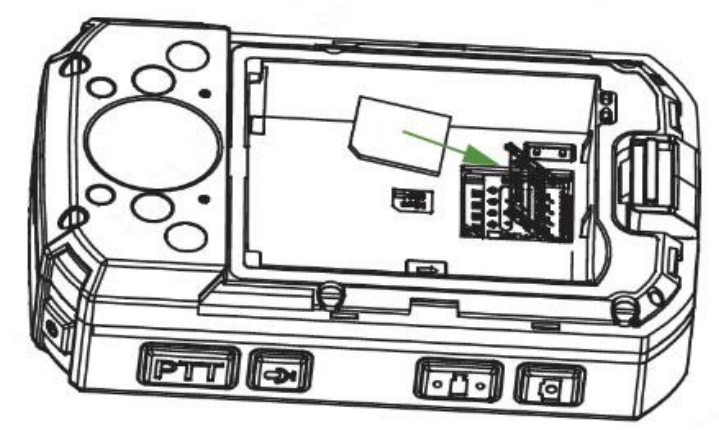

4. Установите аккумулятор и заднюю панель устройства обратно.

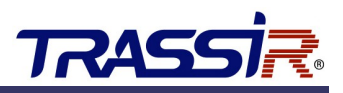

#### 2.1.2 Установка креплений

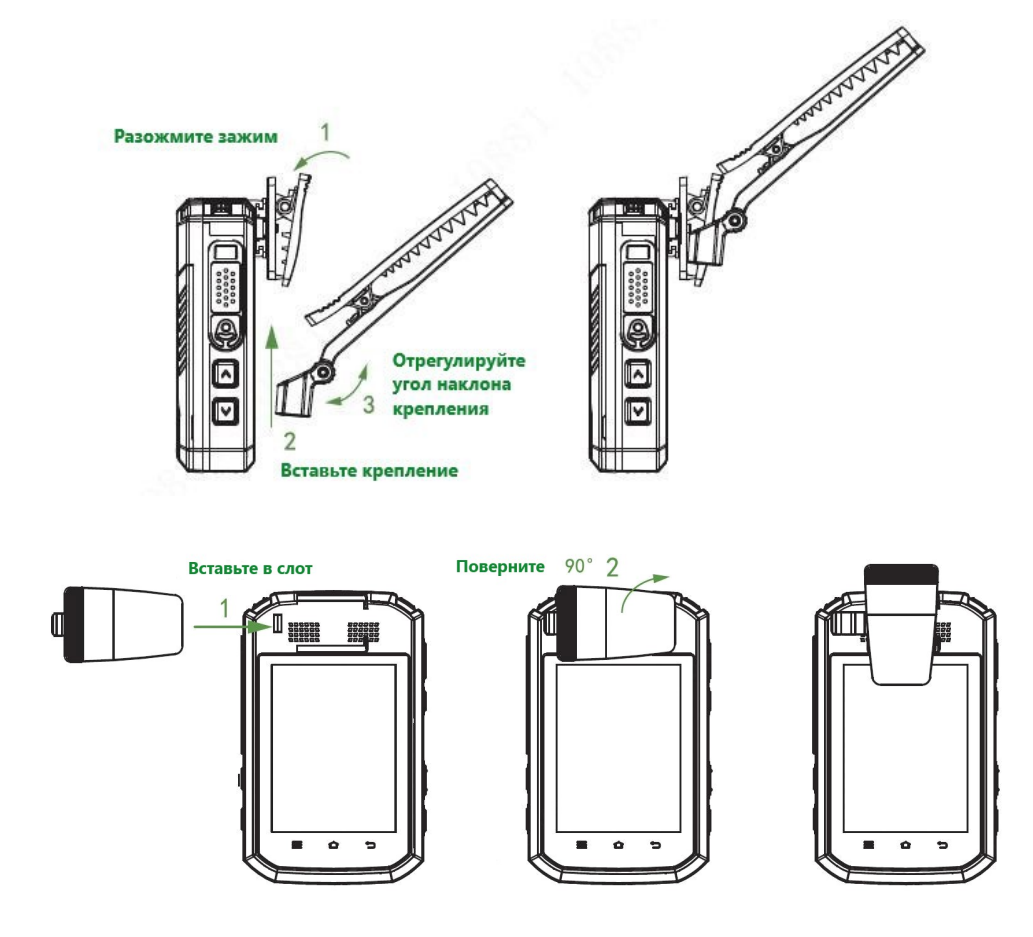

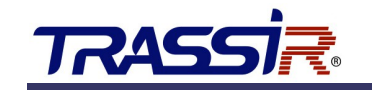

#### 2.2 СВЕТОВАЯ ИНДИКАЦИЯ

В зависимости от текущего режима работы, световой индикатор устройства меняет цвет.

| Рабочее состояние                              | Световой индикатор |
|------------------------------------------------|--------------------|
| Устройство готово к работе                     | Горит зелёный      |
| Устройство включено при уровне заряда менее 5% | Горит красный      |
| Запись видео                                   | Мигает красный     |
| Сохранение снимка                              | Мигает красный     |
| Запись аудио                                   | Мигает жёлтый      |
| Устройство на зарядке                          | Горит красный      |
| Зарядка завершена                              | Горит зелёный      |

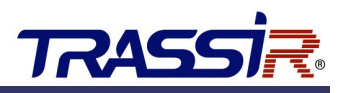

#### 2.3 СООБЩЕНИЯ НА ЭКРАНЕ

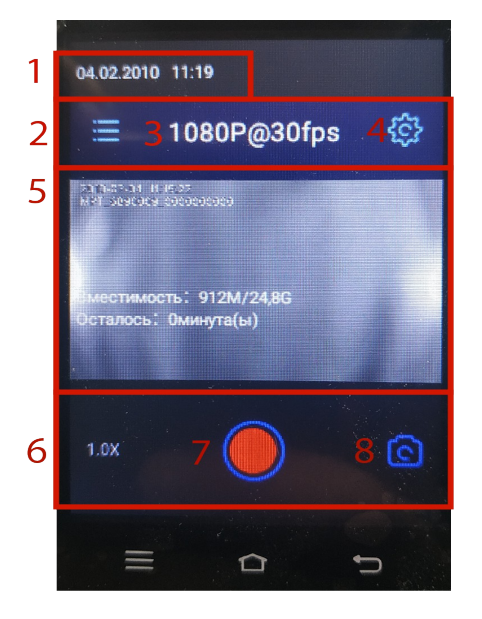

- 1. Текущее время и дата на видеорегистраторе.
- 2. Переход в главное меню.
- 3. Качество записи видео.
- 4. Настройка параметров видео
- 5. Экран просмотра видео, на котором также отображено оставшееся свободное место и доступное время записи, в минутах.
- 6. Уровень приближения видео.
- 7. Включение записи видео.
- 8. Переход к фоторежиму.

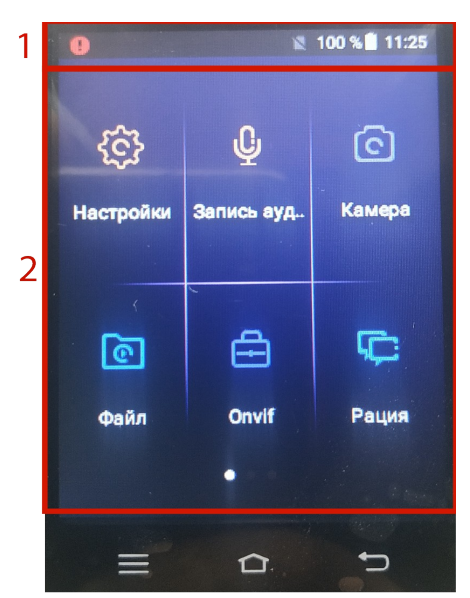

- 1. Строка состояния устройства, где отображено наличие или отсутствие SIM-карты, уровень заряда аккумулятора в процентах, а также время на устройстве.
- 2. Основное меню видеорегистратора.

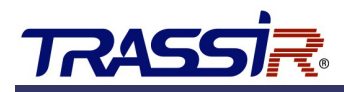

#### 2.4 ВКЛЮЧЕНИЕ И НАСТРОЙКА WI-FI НА УСТРОЙСТВЕ

Для подключения видеорегистратора к Wi-Fi откройте **Главное меню** и перейдите в раздел **Сеть.** 

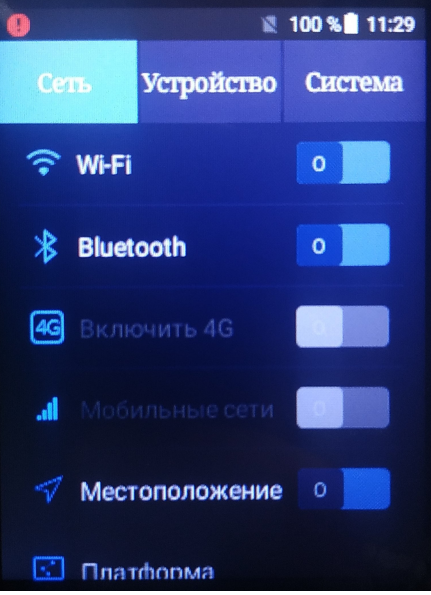

В строке Wi-Fi установите ползунок в положение ON. Откроется список доступных сетей.

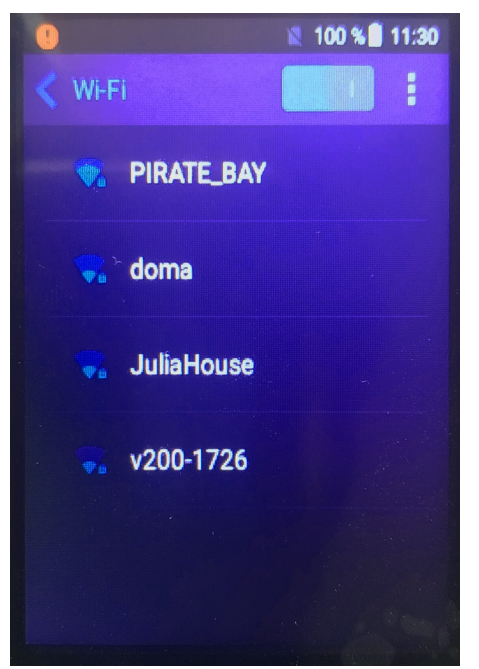

Выберите необходимую сеть из списка нажмите на ссылку. В открывшемся меню введите пароль для входа в сеть и нажмите **Подключиться** для установления соединения.

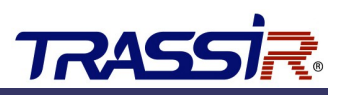

В случае если необходимая точка доступа отсутствует в списке, вы можете добавить её вручную. Для этого нажмите кнопку в правом верхнем углу экрана и выберите пункт **Добавить сеть**. В открывшемся окне введите параметры сети и нажмите **Сохранить**.

| 9                  | 100 %  | 11:30 |
|--------------------|--------|-------|
|                    |        |       |
|                    |        |       |
| Добавить сеть      |        |       |
|                    |        |       |
| Имя сети           |        |       |
| Введите имя сети   | (SSID) |       |
| Защита             |        |       |
| Нет                |        | _     |
| Расширенные настро | йки    | .*    |
| Отмена             |        |       |
|                    |        |       |
|                    |        |       |

В случае успешного ввода данных устройство подключится к Wi-Fi, а статус подключения будет отображен в строке состояния в главном меню видеорегистратора.

Полученный после подключения к сети IP адрес устройства можно узнать в настройках системы. Для этого перейдите в настройки в главном меню на вкладку **Система**:

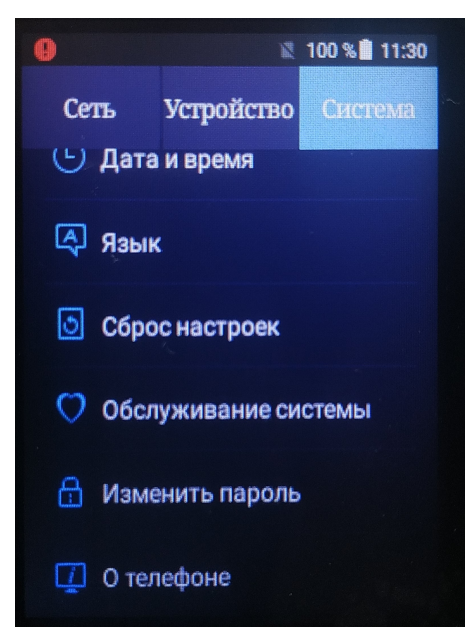

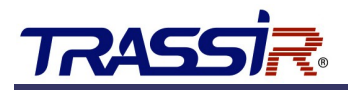

Выберите раздел О телефоне - >Общая информация:

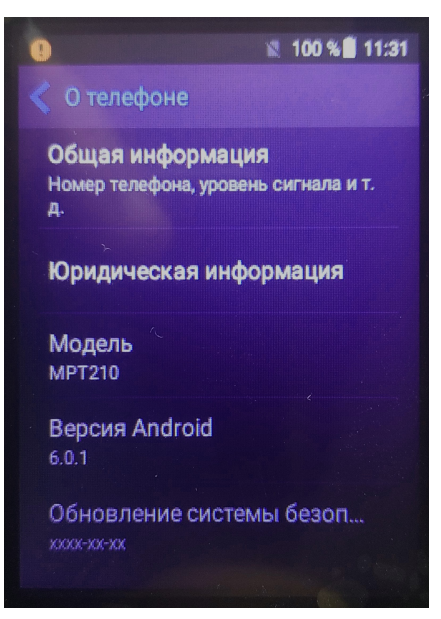

Перейдите в раздел **Общая информация**. В строке **IP-адрес** будет указан IP адрес видеорегистратора:

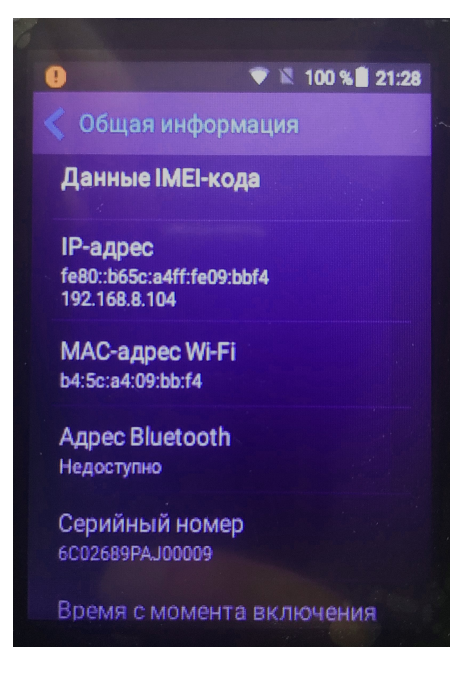

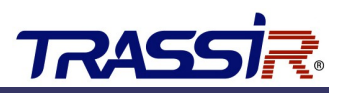

#### 2.5 НАСТРОЙКА ONVIF

#### Примечание.

Настройка протокола ONVIF на видеорегистраторе необходима для дальнейшего подключения устройства к ПО TRASSIR. Подробнее см. раздел 3.

Для настройки протокола ONVIF на устройстве выберите параметр ONVIF в главном меню.

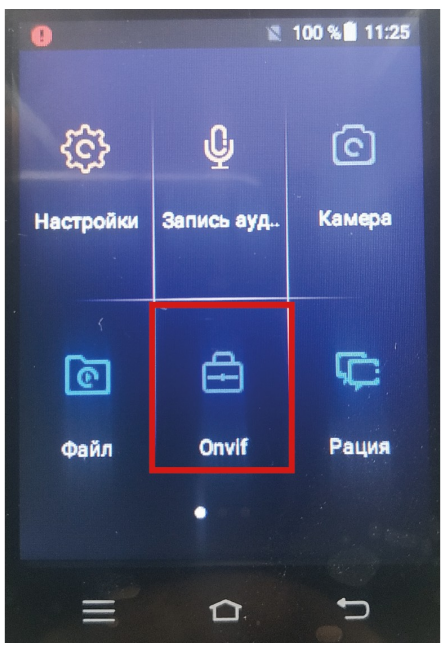

В открывшемся меню будут представлены доступные аккаунты. Для добавления нового аккаунта нажмите на соответствующий символ в правом верхнем углу экрана:

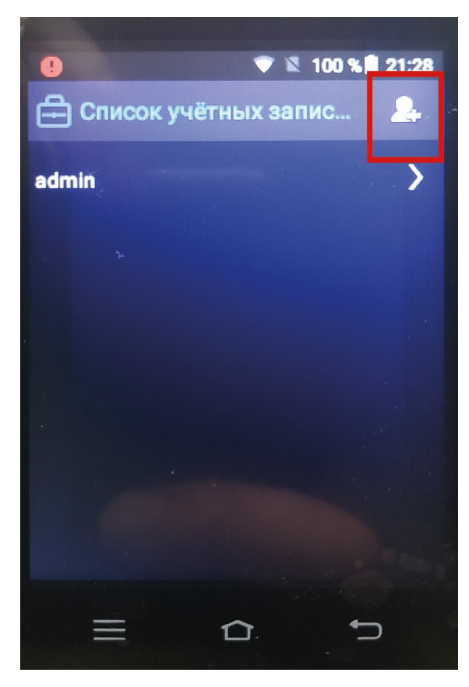

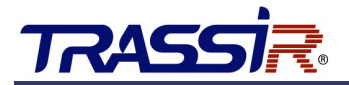

Введите данные нового пользователя в соответствующие поля:

- Имя учётной записи имя пользователя;
- Пароль;
- Подтверждение подтверждение пароля.

| < Создать учётную запись                                                                                                    |
|----------------------------------------------------------------------------------------------------|
|                                                                                                    |
| Пароль должен содержать не менее<br>8 символов и содержать такие типы<br>символов (цифры, заглавные буквы,<br>строчные буквы и специальные символы) |
| Имя учётной<br>записи                                                                                                    |
| Пароль                                                                                                    |
| Подтверждение                                                                                                    |
| Завершено                                                                                                    |

Нажмите **Завершено** для сохранения. Сохранённый аккаунт появится в списке доступных пользователей.

Для редактирования данных аккаунта нажмите на него и в открывшемся меню перейдите по ссылке **Изменить пароль** для изменения пароля. Для сохранения нажмите **Завершено**.

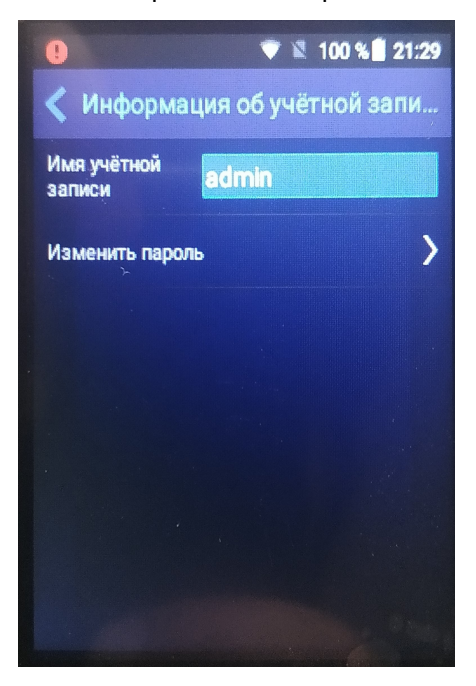

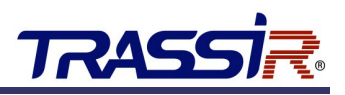

#### 3. ПОДКЛЮЧЕНИЕ К TRASSIR

Подключение портативного видеорегистратора к ПО TRASSIR осуществляется по протоколу ONVIF.

#### Примечание.

Перед настройкой скачайте и установите ПО TRASSIR с <u>официального сайта</u> Подробнее про установку и настройку ПО TRASSIR читайте в **Руководстве пользователя TRASSIR**.

Запустите TRASSIR. Перейдите в раздел **Устройства** — **IP Устройства**. В нижней части окна нажмите кнопку **Добавить вручную**.

| Все сервера            | 2 - <sup>H</sup> | стройка Справка                                 |                     |               |                 |
|------------------------|------------------|-------------------------------------------------|---------------------|---------------|-----------------|
| MSK-EXP-05             | 2                | устройства                                      |                     |               |                 |
| 🔅 Настройки сервера    | 2                | лючено устройств / всего: 1/2<br>(мстрый поиск) | Устройств с ошибкам | и: 0          |                 |
| 🗯 Модули               |                  |                                                 |                     |               |                 |
| Э Устройства           |                  | ▼ ActiveCam                                     |                     |               | 🔕 activeca      |
| ···· ·                 |                  | AC-D11405v2                                     |                     | 10.13.2.11    | Добавить        |
| У ІР-устройства        |                  | AC-D2031IR3                                     |                     | 172.16.13.82  | Добавить        |
| #: PVR 00008-000008    |                  | AC-D2163WDZIR5                                  |                     | 172.16.13.180 | Добавить        |
| ITrassir PVR           |                  | AC-D418IR1                                      |                     | 172.16.13.101 | Добавить        |
| Платы                  |                  | AC-D5123IR3                                     |                     | 172.16.13.155 | Добавить        |
| Последовательные порты |                  | AC-D5124v2                                      |                     | 172.16.13.247 | Добавить        |
| Пульты управления      |                  | AC-D6144IR10                                    |                     | 172.16.13.127 | Добавить        |
| 📥 Каналы               |                  | AC-D7101IR1                                     |                     | 172.16.13.174 | Добавить        |
|                        |                  | AC-D7101IR1                                     |                     | 172.16.13.209 | Добавить        |
| 💻 Сеть                 |                  | AC-D7111IR1                                     |                     | 172.16.13.99  | Добавить        |
|                        |                  | AC-D7121IR1v2                                   |                     | 172.16.13.164 | Добавить        |
| 👾 Автоматизация        |                  | DS-2CD2120F-1                                   |                     | 172.16.13.133 | Добавить        |
|                        |                  | ▼ Axis                                          |                     |               | AXIS            |
|                        |                  | P1344                                           |                     | 172.16.13.81  | Добавить        |
|                        |                  | → HiWatch                                       |                     |               | HiWatc          |
|                        |                  | DS-1103                                         |                     | 172.16.13.68  | Добавить        |
|                        |                  | → Hikvision                                     |                     |               | <b>HIKVISIO</b> |
|                        |                  | DS-2DZ216                                       |                     | 172.16.13.146 | Добавить        |
|                        |                  | ▼ NVR                                           |                     |               | TRASSIR Lanse   |
|                        |                  | AC-X704-7                                       |                     | 172 16 13 200 | Побацить        |
|                        |                  | Lanser 960-8 Hybrid                             |                     | 172.16.13.154 | Добавить        |
|                        |                  | обавить вручную                                 |                     |               | Доба            |

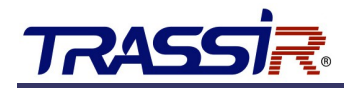

В открывшемся списке устройств выберите **ONVIF**. Для удобства воспользуйтесь быстрым поиском:

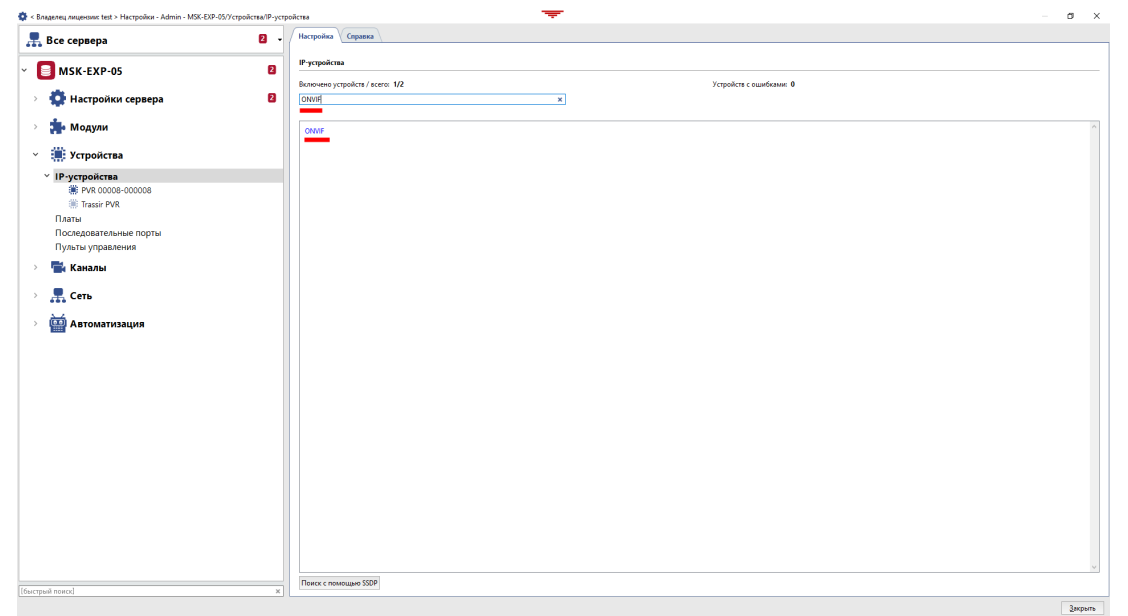

Откройте **ONVIF** двойным щелчком и в открывшемся окне выберите **Автоопределение**. Видеорегистратор с созданным на нём пользователем ONVIF (см. раздел 2.5) будет найден автоматически.

| 🔹 < Владелец лицензии: test > Настройки - Admin - MSK-EXP-05/Устройства/IP-уст                                                                                                    | pokra                                                                                                    | – ø × |
|----------------------------------------------------------------------------------------------------|----------------------------------------------------------------------------------------------------|-------|
| 💂 Все сервера 🛛 🗸                                                                                                    | Hacrpoina (npasea                                                                                                    |       |
| М5К-ЕХР-05         В           > Ф Настройки сервера         В           > Ф Модули         В                                                                                                    | Abstances ycpolicita IIIar 2 Regare consus najaenjus Withow 2 Regare Consus najaenjus                                |       |
| 🗸 🏢 Устройства                                                                                                    | Добавить вручную: Автоматический поиси:                                                                              |       |
| <ul> <li>Рустройства</li> <li>№ РИ 0008-00008</li> <li>№ Так РИ</li> <li>Паты</li> <li>Последовательные порты</li> <li>Пульть управления</li> <li>№ Каналы</li> <li>№ Сеть</li> <li>№ Автоматизация</li> </ul> | Arronge                                                                                                    |       |
|                                                                                                    | Toor, Toor, Toor, Toor, Toor, Toor, Toor, Toor, Toor, Toor, Toor, Toor, Toor, Toor, Toor, Toor, Toor, Toor, Too, Too |       |
| [быстрый поиск] ж                                                                                                    | VNOTEK-F0814_TI                                                                                                    | ~     |
|                                                                                                    |                                                                                                    |       |

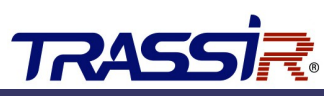

В окне параметров устройства введите **IP адрес, Имя пользователя** и **Пароль** (см. разделы 2.4 и 2.5). Нажмите **Обнаружить**. Видеорегистратор появится в списке добавленных IP устройств в TRASSIR.

| Все сервера                     | 2 - Иастройка Справка                                         |  |
|---------------------------------|---------------------------------------------------------------|--|
| MSK-EXP-05                      | 20 Добавление устройства<br>Шаг 2: Введите основные параметры |  |
| 🔅 Настройки сервера             | 2 C                                                           |  |
| 🚁 Модули                        | Состояние: Готов                                              |  |
| 🇰 Устройства                    | IP-sapec                                                      |  |
| IP-устройства                   |                                                               |  |
| Платы<br>Последовательные порты | Ofinippoints                                                  |  |
| Пульты управления<br>🐩 Каналы   |                                                               |  |
| 💂 Сеть                          |                                                               |  |
| 🔤 Автоматизация                 |                                                               |  |
|                                 |                                                               |  |
|                                 |                                                               |  |
|                                 |                                                               |  |
|                                 |                                                               |  |
|                                 |                                                               |  |
|                                 |                                                               |  |
|                                 |                                                               |  |
|                                 |                                                               |  |
|                                 |                                                               |  |

После этого вы можете выключить или удалить устройство, настроить параметры соединения, изменить настройки потоков и видео, а также настроить остальные параметры устройства (подробнее о настройке параметров устройств читайте в **Руководстве пользователя TRASSIR**).

| 🔹 < Владелец лицензии: test > Настройки - Admin - М                                                                           | иSK-EXP-05/Устройства/IP-устройства/DSIH7_MPT                                                                                                    | - |       | ×   |
|----------------------------------------------------------------------------------------------------|----------------------------------------------------------------------------------------------------|---|-------|-----|
| 💂 Все сервера 🛛 🗸                                                                                                    | Настройка Справка                                                                                                    |   |       |     |
| <ul> <li>Облако Трассир<br/>Архив<br/>Запись сетевых каналов<br/>Синхронизация архива<br/>Скриншоты<br/>Веб-сервер</li> </ul> | Модель: DSJH7_MPT<br>Имя устройства: DSJH7_MPT<br>IP-адрес: 172.16.15.187 Порт: 80 Пользователь: test Настроить соединение<br>Выключить<br>Эрименить изменения<br>Состояние: Соединение установлено                                                                                                    |   |       |     |
| Карта                                                                                                    | Кодек Разрешение Огранич. FPS Сжатие Битрейт                                                                                                    |   |       |     |
| Отчеты<br>База Данных<br>Персоны<br><b>Пользователи</b><br>Добавить<br>& Admin                                                | DSJH7_MPT 1         ☑ Видео         h264 ▼         1920x1000 ▼         25 ☆         Минимальное ▼         4096 ☆           ☑ Субпоток         320x240 ▼         25 ☆         Минимальное ▼         256 ☆           ☑ Виде         авс         Техущая станстика:<br>Видео: 25.1 FP5, 1287.5 кБ/с         256 ☆           Настройки канала         Субпоток: 20.0 FP5, 127.8 кБ/с         256 ☆ |   |       |     |
| 8 Operator                                                                                                    | Входы GPIO Имя Нормальное состояние                                                                                                    |   |       |     |
| ая Script<br>Аудит                                                                                                    | Использовать вход Input 1 Разомкнут •                                                                                                    |   |       |     |
| > 🏚 Модули                                                                                                    | Выходы GPIO Имя При запуске системы                                                                                                    |   |       |     |
| 🗸 🏢 Устройства 🛛                                                                                                    | □ Использовать выход Оutput 1 Сохранять состояние ▼                                                                                                    |   |       |     |
| У ІР-устройства                                                                                                    | Поддержка протокола РТZ в устройстве                                                                                                    |   |       |     |
| DSJH7_MPT     PVR 00008-000008                                                                                                | Управляет каналом 1 🔹                                                                                                    |   |       |     |
| Trassir PVR                                                                                                    |                                                                                                    |   |       |     |
| Платы                                                                                                    |                                                                                                    |   |       |     |
| [быстрый поиск] ×                                                                                                    |                                                                                                    |   |       |     |
|                                                                                                    |                                                                                                    | [ | Закры | ыть |

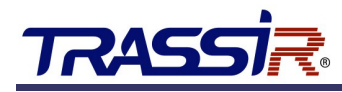

#### 3.1 НАСТРОЙКА ЗАПИСИ АРХИВА

Для настройки записи архива откройте в TRASSIR раздел **Устройства** → **Каналы** и выберите подключенный видеорегистратор.

| 🚭 < Владелец лицензик: офисМСК > Настройки - Admin - Laos/Каналы/DH_MP                                                                                                    | τ1                                                                                                    |                                                                                                    |               | — Ø X                                                                                                    |
|----------------------------------------------------------------------------------------------------|----------------------------------------------------------------------------------------------------|----------------------------------------------------------------------------------------------------|---------------|----------------------------------------------------------------------------------------------------|
| 💂 Все сервера                                                                                                    | • Настройка Справка                                                                                                    |                                                                                                    |               |                                                                                                    |
| Bcc сервера     Cos     Cos | Burn Parameter BASER<br>Parameter account a constraint<br>THE SHALL PARAMETER PARAMETER PARAME | w:1100<br>14:58:00<br>09_000000000                                                                                                    |               | Іданстра нарособрасния<br>В осталь по рабланою<br>рапрат<br>продати со рабланою<br>рапратон<br>продативно со работа<br>продативно со работа<br>Дополности со работа<br>Дополности со работа<br>Сбрес<br>Сорес<br>Разворот Мет радота<br>Разворот Мет радота<br>Разворот Мет радота<br>С |
| > 💂 Сеть                                                                                                    | На диски дервера:<br>Обычный канал •<br>Ракланиять •                                                                                                    | Распаковываты: Автоматический выбор 💌<br>Детектор диккении:                                                                                                    | Harmours must | ^                                                                                                    |
| > 🔛 Автоматизация                                                                                                    | Выторить<br>Постания миссь<br>Запись врочую<br>По детству<br>С сикроновация с архиется из устройства                                                                                                    | Standy Sector Sector Sect | in yan gala   |                                                                                                    |
| [быстрый поиск]                                                                                                    | × Генерировать события о появлении движения                                                                                                    |                                                                                                    |               |                                                                                                    |
|                                                                                                    |                                                                                                    |                                                                                                    |               | Закрыть                                                                                                    |

В открывшемся окне настроек в области **Запись архива** в выпадающем списке выберите **Постоянная**. Будет включена постоянная запись архива.

Для выключения записи, в области **Запись архива** в выпадающем списке выберите **Выключить** или нажмите кнопку **В** окне просмотра.

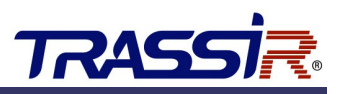

#### 3.2 ПРОСМОТР АРХИВА

Для просмотра архива, записанного видеорегистратором в TRASSIR, откройте раздел Устройства → Каналы и выберите подключенный видеорегистратор.

В окне просмотра видео в правом нижнем углу нажмите кнопку проигрывания архива.

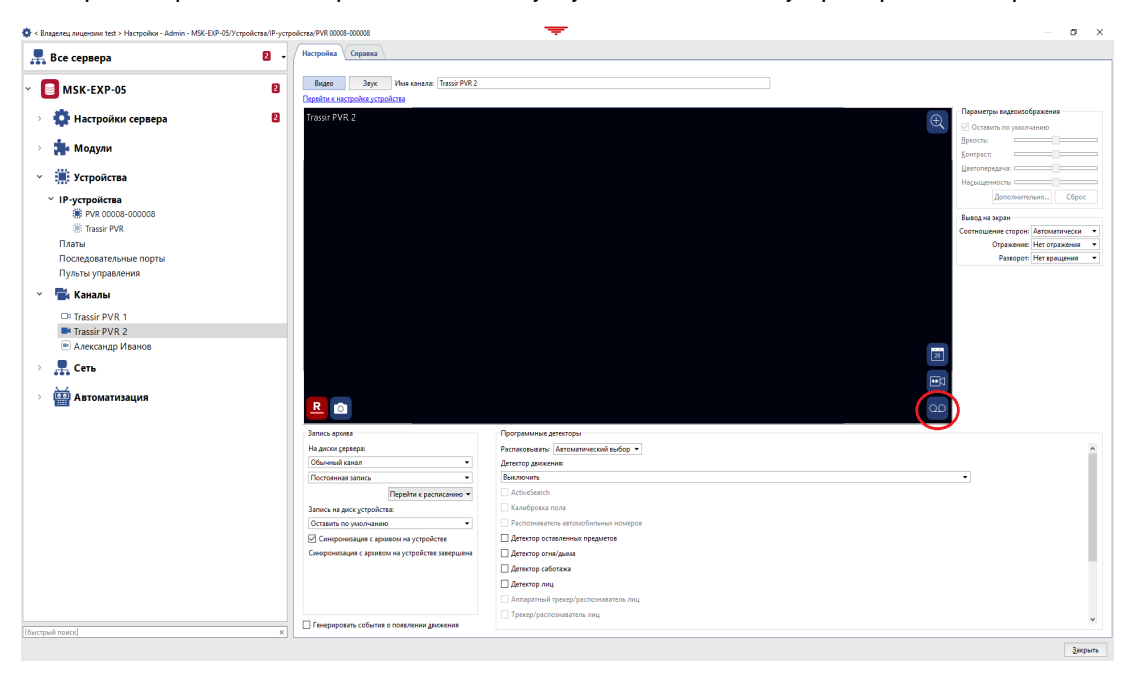

В окне просмотра начнётся воспроизведение архива. Вы можете управлять воспроизведением архива на панели управления в окне просмотра.

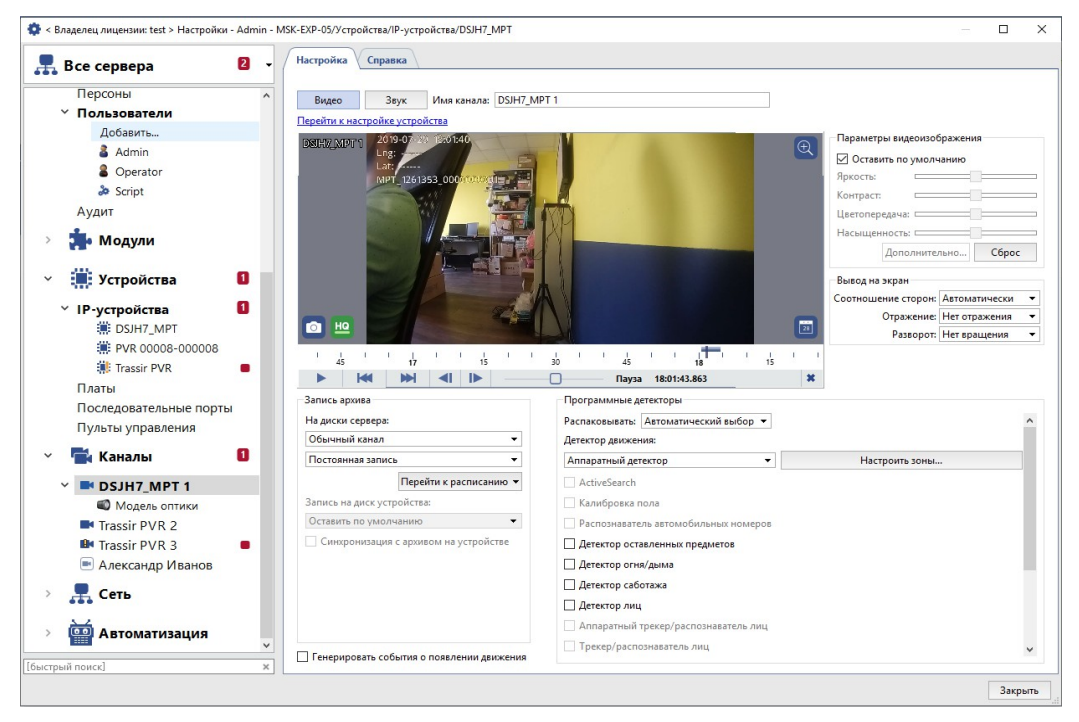

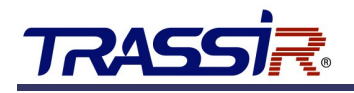

#### 4. РАБОТА С PVR ЧЕРЕЗ ПРИЛОЖЕНИЕ TRASSIR

Скачайте и установите утилиту TRASSIR. Запустите приложение и подключите устройство к USB-порту на ПК. Дождитесь когда устройство будет обнаружено системой, при этом в интерфейсе приложения отобразится серийный номер устройства и окно авторизации:

| TRASSIR                | Файл Обновить                | Установка приложени   | я Управление        |        | RUS EN                | - ×     |
|------------------------|------------------------------|-----------------------|---------------------|--------|-----------------------|---------|
| S/N<br>6C02689PAJ00008 | Источник файла: ПК 👻 Ти      | п файла: Запись видео | -                   |        |                       |         |
| Пользователь           | Начало: 2020-06-27 00:00:00  | Конец                 | 2020-06-29 23:59:59 | Поиск  |                       |         |
| Вход                   | удалить выоранные выорать вс | тип                   | Время               | Размер | Загружено             |         |
|                        |                              |                       |                     |        |                       |         |
|                        |                              |                       |                     |        |                       |         |
|                        |                              |                       |                     |        |                       |         |
|                        |                              |                       |                     |        |                       |         |
|                        |                              |                       |                     |        |                       |         |
|                        |                              |                       |                     |        |                       |         |
|                        |                              |                       |                     |        |                       |         |
|                        |                              |                       |                     |        |                       |         |
|                        |                              |                       |                     |        |                       |         |
|                        |                              |                       |                     |        |                       |         |
|                        |                              |                       |                     |        | V1.008.10YJ000.1.T 20 | 0200619 |

Для авторизации нажмите **Вход** и введите пароль, указанный при первом подключении устройства (см. раздел 2.5). Появится сообщение об успешном входе в систему.

| TRASSIR                                         | Файл                                | Обновить          | Установка приложе    | ния Управление           |        | RUS EN            | - ×          |
|-------------------------------------------------|-------------------------------------|-------------------|----------------------|--------------------------|--------|-------------------|--------------|
| S/N<br>6C02689PAJ00008<br>Пользователь<br>admin | Источник файла: ПК<br>Начало: 2020- | • Тип             | файла: Запись видео  | ▼<br>2020-06-29 23:59:59 | Поиск  |                   |              |
|                                                 | Удалить выбранные                   | выбрать все       | выбранные файл       | пы / всего: 0 / 0        |        |                   | <b>i= **</b> |
| Выход                                           |                                     |                   | Тип                  | Время                    | Размер | Загружено         |              |
|                                                 |                                     |                   |                      |                          |        |                   |              |
|                                                 | 6C02689PAJ00008B                    | код в систему уст | ройства выполнен усп | ешно.                    |        | V1.008.10YJ000.1. | T 20200619   |

Для отключения регистратора от ПК, нажмите **Выход.** 

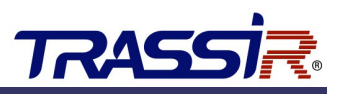

Приложение TRASSIR позволяет выполнять поиск и просмотр записей, сохранённых устройством. Для этого в поле **Источник** выберите **Устройство**, а в поле **Тип файла** выберите тип записей, которые хотите найти:

| TRASSIR                                         | Файл                                           | Обновить                                                    | Установка приложения                                                                            | я Управление                                 |          | RUS EN               | - ×      |
|-------------------------------------------------|------------------------------------------------|-------------------------------------------------------------|-------------------------------------------------------------------------------------------------|----------------------------------------------|----------|----------------------|----------|
| S/N<br>6C02689PAJ00008<br>Пользователь<br>admin | Источник файла<br>Начало: 2<br>Загрузить выбра | 1<br>Устройство Тип<br>ПК<br>Устройство<br>Инные Выбрать вс | 2<br>файла Запись видео<br>Запись видео<br>Изображение<br>Запись удио<br>Все<br>выбранные файль | 0-06-29 23:59:59                             | Поиск    |                      | 12 11    |
| Выход                                           | □ № Им                                         | я                                                           | Тип                                                                                             | Время                                        | Размер   | Загружено            |          |
|                                                 | 1 202                                          | 200629145000.dav                                            | Запись видео                                                                                    | 2020-06-29 14:50:00 -<br>2020-06-29 14:55:29 | 249.19MB | Нет                  |          |
|                                                 | 2 202                                          | 200629144433.dav                                            | Запись видео                                                                                    | 2020-06-29 14:44:33 -<br>2020-06-29 14:50:00 | 246.99MB | Нет                  |          |
|                                                 | НайденоЗались                                  | видеоКоличество:2                                           | Период:2020-06-29                                                                               | 14:44:332020-06-29 14                        | -55-29   | V1.008.10YJ000.1.T.2 | 20200619 |
|                                                 | НайденоЗапись в                                | видеоКоличество:2                                           | Период:2020-06-29                                                                               | 14:44:332020-06-29 14                        | :55:29   | v1.008.10YJ000.1.T 2 | 20200619 |

В полях **Начало** и **Конец** задайте временной отрезок для поиска и нажмите **Поиск**. Найденные файлы будут отображены в виде списка с подробной информацией:

| TRASSIR                | Файл                                                                          | Обновить               | Установка приложе     | ния Управление                               |          | RUS EN 🔅 —              | ×     |  |
|------------------------|-------------------------------------------------------------------------------|------------------------|-----------------------|----------------------------------------------|----------|-------------------------|-------|--|
| S/N<br>6C02689PAJ00008 | Источник фа                                                                   | айла: Устройство 👻 Тип | і файла: Запись видес | ) 🗸                                          | 3        |                         |       |  |
| Пользователь<br>admin  | Начало                                                                        | 2020-06-27 00:00:00    | Б. Выбланица фа       | 2020-06-29 23:59:59                          | Поиск    | ٤                       | 3     |  |
|                        | / загрузить в                                                                 | ыоранные выорать в     | се 5 выоранные фа     | илы / всего: 0 / 2                           | 4        |                         |       |  |
| Выход                  | □ Nº                                                                          | Имя                    | Тип                   | Время                                        | Размер   | Загружено               |       |  |
|                        | 🗆 1                                                                           | 20200629145000.dav     | Запись видео          | 2020-06-29 14:50:00 -<br>2020-06-29 14:55:29 | 249.19MB | Нет                     |       |  |
|                        | 2                                                                             | 20200629144433.dav     | Запись видео          | 2020-06-29 14:44:33 -<br>2020-06-29 14:50:00 | 246.99MB | Нет                     |       |  |
|                        | 6                                                                             |                        |                       |                                              |          |                         |       |  |
|                        |                                                                               |                        |                       |                                              |          |                         |       |  |
|                        |                                                                               |                        |                       |                                              |          |                         |       |  |
|                        |                                                                               |                        |                       |                                              |          |                         |       |  |
|                        |                                                                               |                        |                       |                                              |          |                         |       |  |
|                        |                                                                               |                        |                       |                                              |          |                         |       |  |
|                        |                                                                               |                        |                       |                                              |          |                         |       |  |
|                        |                                                                               |                        |                       |                                              |          |                         |       |  |
|                        |                                                                               |                        |                       |                                              |          |                         |       |  |
|                        |                                                                               |                        |                       |                                              |          |                         |       |  |
|                        |                                                                               |                        |                       |                                              |          |                         |       |  |
|                        | НайденоЗапись видеоКоличество:2 Период:2020-06-29 14:44:332020-06-29 14:55:29 |                        |                       |                                              |          | V1.008.10YJ000.1.T 2020 | 00619 |  |

Вы можете выбрать все или определённые файлы для загрузки на ПК.

По умолчанию, файлы сохраняются в папку установки утилиты. При необходимости, вы можете изменить путь сохранения файлов. Для этого нажмите на иконку настроек и задайте новый путь:

| TRASSIR               | Файл Обновить                   | Установка приложения Управление                |                             |
|-----------------------|---------------------------------|------------------------------------------------|-----------------------------|
| S/N                   | S/N устройства Настройки        |                                                | ×                           |
| Пользователь<br>admin | Police No.: Управление хра      | нилищем Управление хранилищем                  |                             |
|                       | № блока                         | Каталог экспорта: D:/test/                     | Выбрать                     |
| Выход                 | OSD1                            | Конвертировать в МР4                           |                             |
|                       | OSD2                            |                                                |                             |
|                       | № продукта                      |                                                |                             |
|                       | Синхронизирс                    |                                                |                             |
|                       |                                 |                                                |                             |
|                       |                                 |                                                | Отмена                      |
|                       |                                 |                                                |                             |
|                       |                                 |                                                |                             |
|                       |                                 |                                                |                             |
|                       |                                 |                                                |                             |
|                       |                                 |                                                |                             |
|                       |                                 |                                                |                             |
|                       | НайденоЗапись видеоКоличество:1 | Период:2020-06-29 16:57:23-2020-06-29 16:59:23 | V1.008.10YJ000.1.T 20200619 |

Установите флаг Конвертировать в МР4 чтобы сохранять видеозаписи в формате МР4.

В разделе **Обновление** вы можете обновить прошивку регистратора. В поле **Режим обновления** по умолчанию задано значение **Хост** — обновление с ПК, к которому подключено устройство. Выберите файл обновления на вашем ПК и нажмите **Обновить**. В поле ниже будут отображены серийный номер и текущая версия подключённого устройства, а также прогресс и статус обновления.

| TRASSIR                                         | Файл                 | Обновить                           | Установка приложения | Управление              |                   | RUS EN Ö           | - ×        |
|-------------------------------------------------|----------------------|------------------------------------|----------------------|-------------------------|-------------------|--------------------|------------|
| SIN<br>6C02689PAJ00008<br>Пользователь<br>admin | Режим об<br>Выберите | новления: Хост<br>файл обновления: | <b>~</b> 9           | Выбрать Обн             | овить 10          |                    | 11         |
| Выход                                           | 🗌 Нет.               | S/N устройства                     | Текущая версия       | Процесс обновления      | Статус обновления | Замечание          |            |
|                                                 | □ 1<br>              | 6C02689PAJ00008                    | V1.008.10YJ001.0.T   | 0%                      |                   |                    |            |
|                                                 |                      |                                    |                      |                         |                   |                    |            |
|                                                 |                      |                                    |                      |                         |                   |                    |            |
|                                                 |                      |                                    |                      |                         |                   |                    |            |
|                                                 |                      |                                    |                      |                         |                   |                    |            |
|                                                 |                      |                                    |                      |                         |                   |                    |            |
|                                                 |                      |                                    |                      |                         |                   |                    |            |
|                                                 |                      |                                    |                      |                         |                   |                    |            |
|                                                 |                      |                                    |                      |                         |                   |                    |            |
|                                                 |                      |                                    |                      |                         |                   |                    |            |
|                                                 | НайденоЗап           | ись видеоКоличество:2              | Период:2020-06-29 14 | 4:44:332020-06-29 14:55 | 5:29              | /1.008.10YJ000.1.1 | F 20200619 |

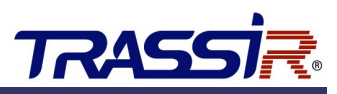

В разделе **Управление** можно просмотреть и настроить основную информацию об устройстве – серийный номер, номер сотрудника, которому выдано устройство (см. раздел 2.3), OSD меню – а также настроить время на устройстве или синхронизировать с ПК.

| TRASSIR | Файл Обнові            | ить Установка приложения | Управление  |            | RUS EN                | \$         | _      | ×    |
|---------|------------------------|--------------------------|-------------|------------|-----------------------|------------|--------|------|
|         | S/N устройства         | _                        | <b>-</b> ⊓0 | олучить    |                       |            |        |      |
|         | Police No.:            |                          | На          | строить    |                       |            |        |      |
|         | № блока                |                          | На          | строить    |                       |            |        |      |
|         | OSD1                   |                          |             |            |                       |            |        |      |
|         | OSD2                   |                          | На          | строить    |                       |            |        |      |
|         | № продукта             |                          | П           | олучить    |                       |            |        |      |
|         | Синхронизировать время | 2020-07-15 11:54:00      | + Ha        | строить    | Синхронизировать с ПК |            |        |      |
|         |                        |                          | Устан       | новить все |                       |            |        |      |
|         |                        |                          |             |            |                       |            |        |      |
|         |                        |                          |             |            |                       |            |        |      |
|         |                        |                          |             |            |                       |            |        |      |
|         |                        |                          |             |            |                       |            |        |      |
|         |                        |                          |             |            |                       |            |        |      |
|         |                        |                          |             |            |                       |            |        |      |
|         |                        |                          |             |            | V1.008                | .10YJ000.2 | T 2020 | 0629 |

#### ВЫЖМИ ВСЁ из камер **TRASSIR**

сэкономь время в разы на настройке и обслуживании системы

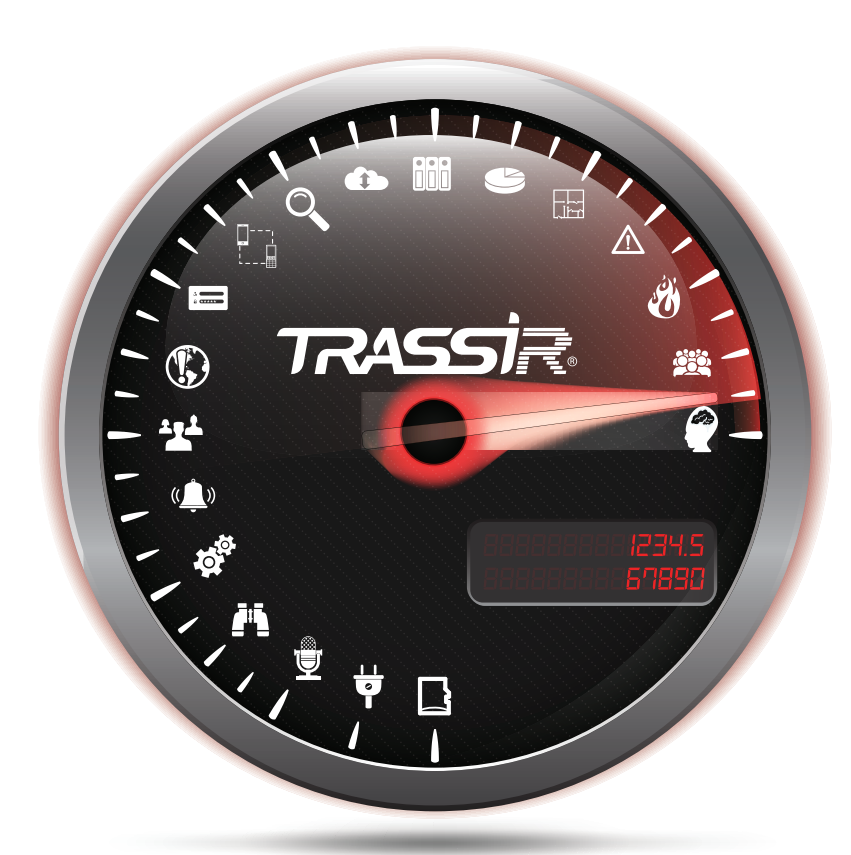

\* ПО TRASSIR поддерживает все функции IP камер TRASSIR: от SD карты до аппаратной аналитики

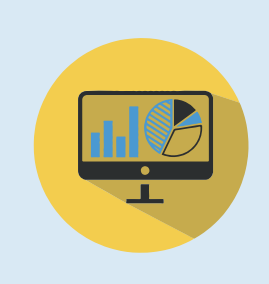

Увеличивайте прибыль и эффективность работы выберите из десятков аналитических модулей решения для своей задачи

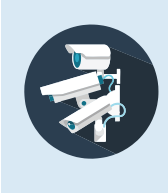

В том числе системы состоящие из более чем 2000 серверов 50000 камер 300 операторов

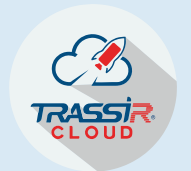

Управляйте экосистемой TRASSIR через cloud.trassir.com (

Удобно: скачайте приложение TRASSIR

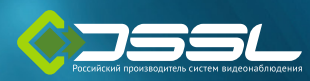

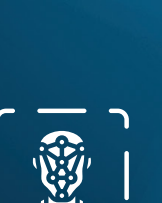

Распознавание лиц с поддержкой базы до 10 000 лиц

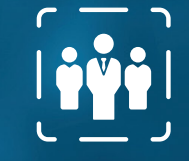

÷Ê

RASS

Определение человека в обозначенной области

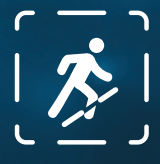

Пересечение границ и вторжение в запрещенную зону

# ГИКА **НОВЫХ КАМЕРАХ TRASSIR**

ЦЕНЫ И ПОДРОБНЫЕ ХАРАКТЕРИСТИКИ УЗНАВАЙТЕ У **ЭКСПЕРТОВ TRASSIR** 

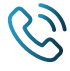

+7 (495) 104-20-71

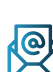

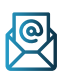

camera@dssl.ru

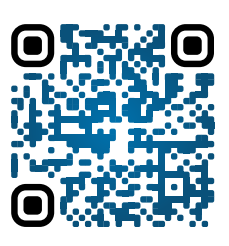

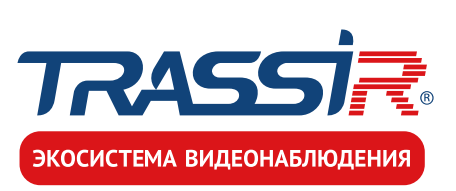

www.dssl.ru/CAMERA